# Der gordische Dateien-Knoten (Spiel)

 $@Trainer: innen \cdot Moderations briefing \cdot 1.3 \\$ 

In dieser Übung erlernen die Teilnehmer:innen, unterschiedliche Dateitypen herunterzuladen, umzuwandeln, an andere zu übermitteln und strukturiert abzuspeichern. Dabei soll auch die Kompetenz erworben werden, anderen Wissen zu vermitteln und sich selbst neue Fähigkeiten in diesem Bereich anzueignen.

#### Ablauf

Diese Aufgabe ist ein Kooperationsspiel, bei welchem alle Teilnehmer:innen von unterschiedlichen Startpunkten zum gleichen Ziel gelangen sollen. Jede:r Teilnehmer:in bekommt ein Aufgabenblatt, welches als Startpunkt dient. Insgesamt gibt es sieben verschiedene Startpunkte, sodass gegebenenfalls vorab Teams gebildet werden müssen. Die Aufgabenblätter enthalten Anweisungen (siehe Arbeitsmaterialien) und einen Link zum Download einer Datei. Folgende Dateien sind zum Start vorgesehen:

- 1) Mara.zip (enthält Mara\_1.pdf und Mara\_ 2.pdf)
- 2) Michaela.pptx
- 3) Manuela.mp4
- 4) Malu.jpg
- 5) Madita1.docx
- 6) Madita2.docx
- 7) Rosa.xlsx

Zum Schluss sollte jede:r Teilnehmer:in folgende Dateien, in dieser Reihenfolge in dem eigens angelegten Ordner "Olgas Ordner" zur Verfügung haben:

Mara.pdf Paulas PowerPoint Präsentation.pdf Manuela.Gif 20210818.jpg RM.zip (enthält: Rosas reichhaltige Reisekostenabrechnung.pdf, Madita.pdf)

#### **Hinweise zur Moderation**

- Auf welchen Kanälen die Teilnehmer:innen sich die Dateien übersenden, ist unwichtig. Denkbar sind je nach Gruppenkonstellation und benutzten Geräten etwa Mail, Messenger mit und ohne Telefonnummer, *AirDrop*, Bluetooth und Co. denkbar.
- Es ist hilfreich, darauf zu achten, dass keine Gruppendynamiken entstehen, in der sich Teilnehmer:innen unwohl damit fühlen, persönliche Daten zu teilen.

# digitale jugend arbeit

Kompetenzbereich Daten und Informationen

Kompetenz Organisieren und Strukturieren von Daten und Informationen

Stufe Vertiefung

Methode Kooperationsübung

Ausstattung Bildungsmaterialien

Dauer 90 Minuten

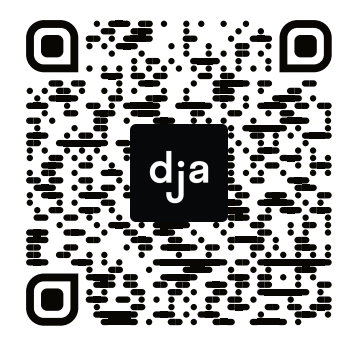

Hier geht es zur zentralen Downloadseite der Materialien: »<u>bit.ly/dja-material</u>«

- 1. Lade dir unter folgendem Link die Datei Mara.zip herunter: www.digitalejugendarbeit.de/dateien/Mara.zip
- 2. Entpacke die Zip-Datei.
- 3. Füge Mara 1.pdf und Mara 2.pdf zu einer PDF Datei zusammen.
- 4. Benenne die neue PDF-Datei Mara.pdf.
- 5. Speichere Mara.pdf in einem neuen Ordner, den du "Olgas Ordner" benennst.
- 6. Besorge dir folgende Dateien und speichere sie in dem Ordner "Olgas Ordner" nach diesem Schema:

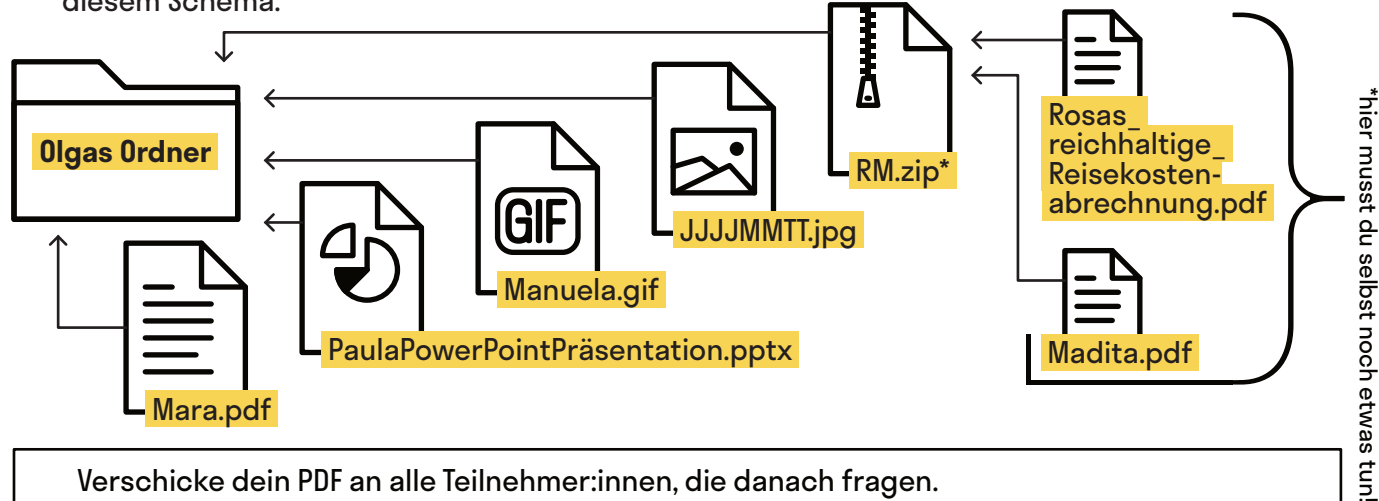

Verschicke dein PDF an alle Teilnehmer:innen, die danach fragen. Sei experimentierfreudig mit den Kanälen (E-Mail, Messenger, Airdrop, SnapDrop usw.).

2 A5

# Gordischer Dateiknoten @Teilnehmer:innen · Arbeitsmaterial 2 · Aufgabenblatt

- 1. Lade dir unter folgendem Link die Datei Michaela.pptx herunter: www.digitalejugendarbeit.de/dateien/Michaela.pptx
- 2. Öffne die Datei und finde heraus, wem die Präsentation wirklich gehört.
- Benenne die Datei nach folgendem Schema um: Vorname der Autorin + PowerPoint Präsentation.pptx (bspw. RichardsPowerPointPräsentation.pptx).
- 4. Speichere deine Datei in einem neuen Ordner, den du "Olgas Ordner" benennst.
- 5. Besorge dir folgende Dateien und speichere sie in dem Ordner "Olgas Ordner" nach diesem Schema:

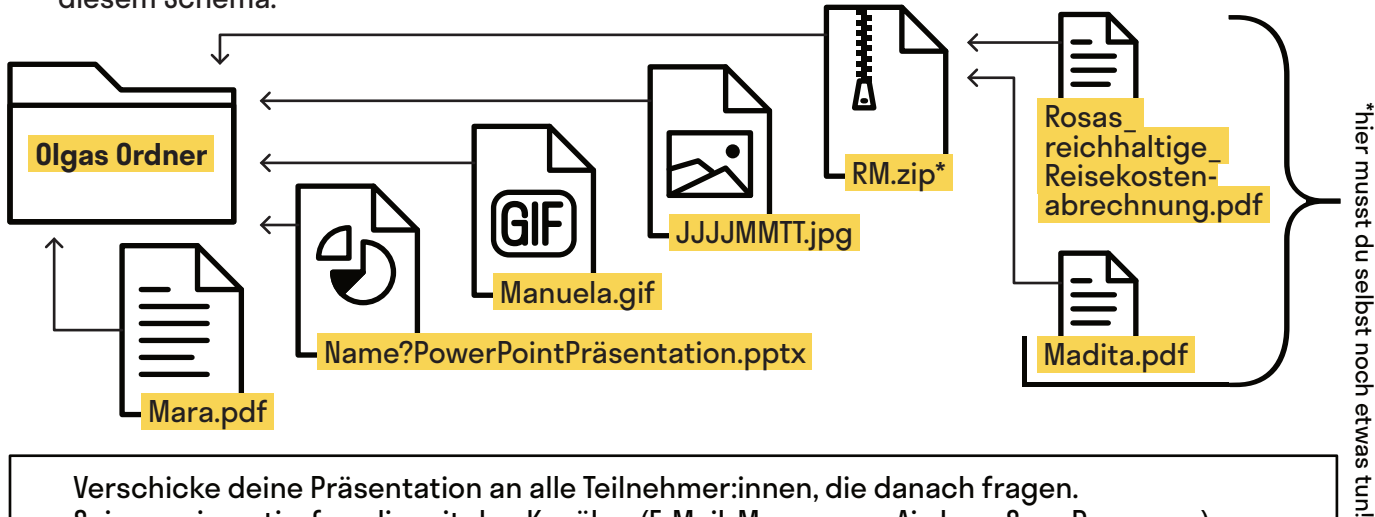

Verschicke deine Präsentation an alle Teilnehmer:innen, die danach fragen. Sei experimentierfreudig mit den Kanälen (E-Mail, Messenger, Airdrop, SnapDrop usw.).

- 1. Lade dir unter folgendem Link die Datei Manuela.mp4 herunter: www.digitaleiugendarbeit.de/dateien/Manuela.mp4
- 2. Schau dir das Video einmal an
- 3. Erstelle daraus ein GIF
- 4. Benenne das GIF Manuela.gif
- 5. Speichere Manuela.gif in einem neuen Ordner, den du "Olgas Ordner" benennst.
- 6. Besorge dir folgende Dateien und speichere sie in dem Ordner "Olgas Ordner" nach

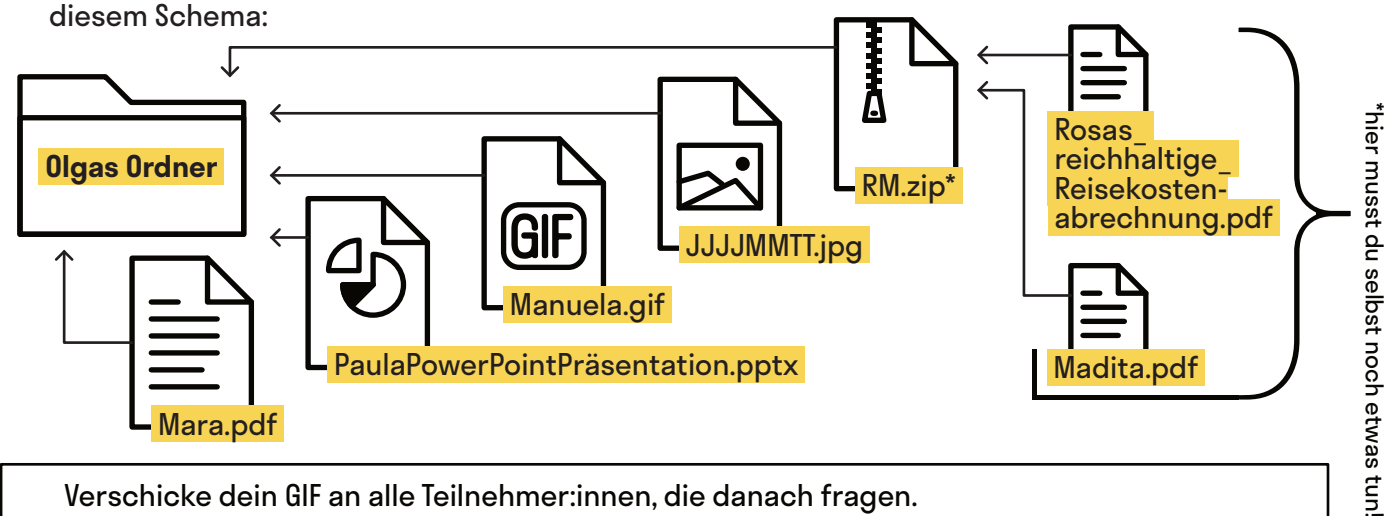

Verschicke dein GIF an alle Teilnehmer:innen, die danach fragen. Sei experimentierfreudig mit den Kanälen (E-Mail, Messenger, Airdrop, SnapDrop usw.).

2 Gordischer Dateiknoten A5

- 1. Lade dir unter folgendem Link die Datei Malu.jpg herunter: www.digitalejugendarbeit.de/dateien/Malu.jpg
- 2. Finde heraus, an welchem Tag das Foto gemacht worden ist.
- 3. Benenne die Datei nach dem Erstellungsdatum. Nutze folgendes Schema: JJJJMMTT.jpg
- 4. Speichere deine Datei in einem neuen Ordner, den du "Olgas Ordner" benennst.
- Besorge dir folgende Dateien und speichere sie in dem Ordner "Olgas Ordner" nach 5. diesem Schema:

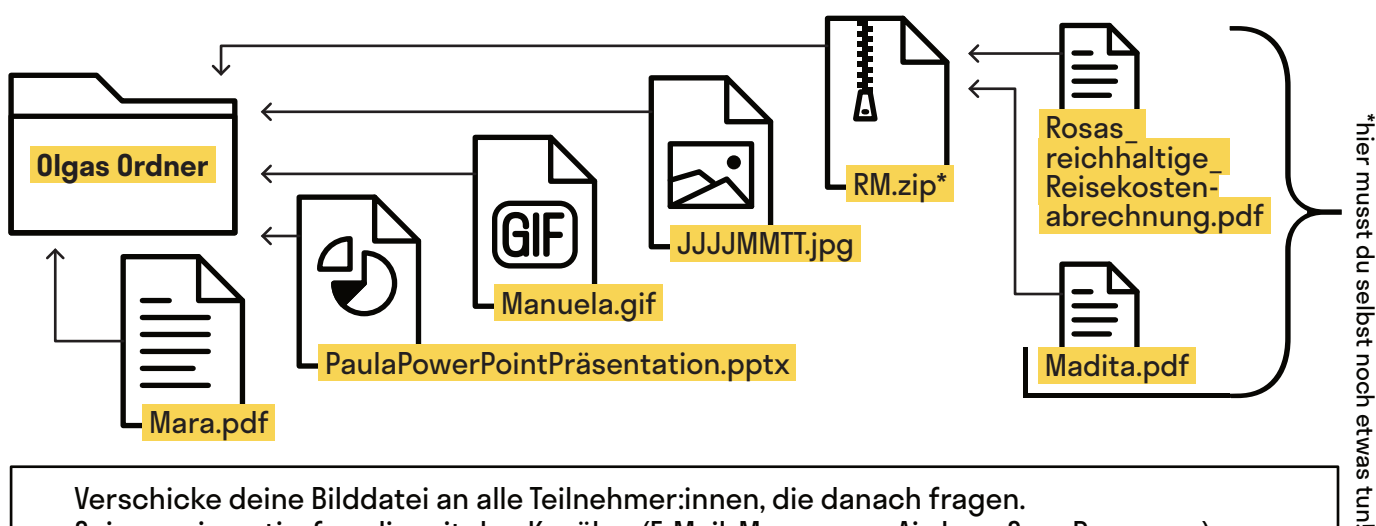

Verschicke deine Bilddatei an alle Teilnehmer:innen, die danach fragen. Sei experimentierfreudig mit den Kanälen (E-Mail, Messenger, Airdrop, SnapDrop usw.).

- 1. Lade dir unter folgendem Link die Datei Madita1.docx herunter: www.digitalejugendarbeit.de/dateien/Madita1.docx
- 2. Begebe dich auf die Suche nach Madita2.docx
- 3. Füge die beiden Dateien zu einem PDF zusammen. Benenne die neue Datei Madita.pdf
- 4. Speichere Madita.pdf in einem neuen Ordner, den du "Olgas Ordner" benennst.
- 5. Besorge dir folgende Dateien und speichere sie in dem Ordner "Olgas Ordner" nach diesem Schema:

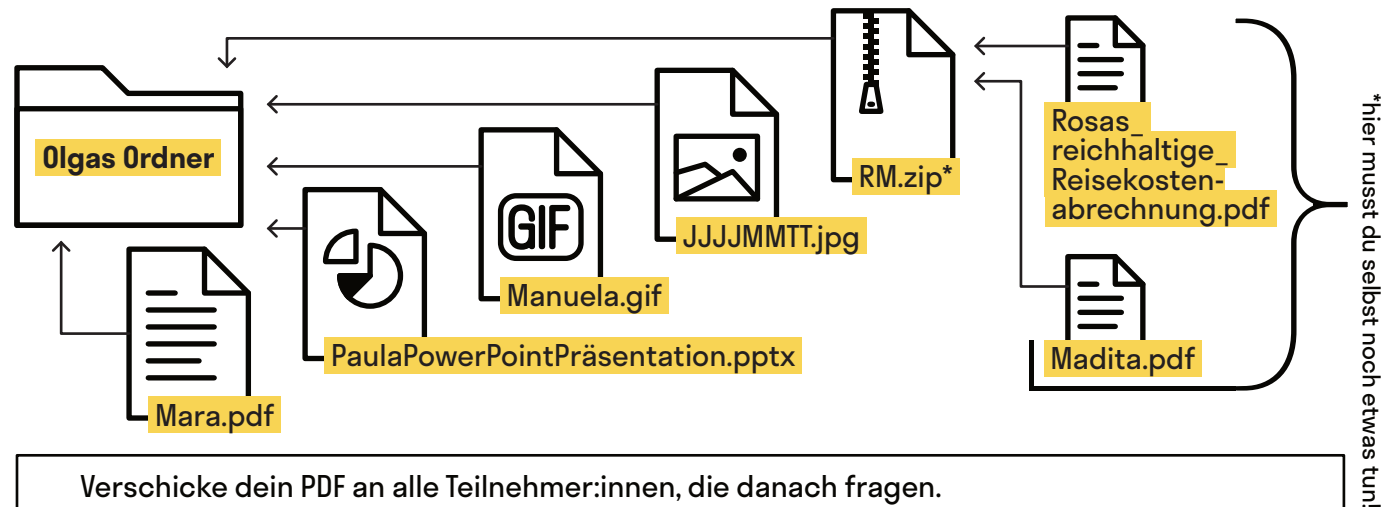

Verschicke dein PDF an alle Teilnehmer:innen, die danach fragen. Sei experimentierfreudig mit den Kanälen (E-Mail, Messenger, Airdrop, SnapDrop usw.).

2 A5

# Gordischer Dateiknoten @Teilnehmer:innen · Arbeitsmaterial 6 · Aufgabenblatt

- 1. Lade dir unter folgendem Link die Datei Madita2.docx herunter: www.digitalejugendarbeit.de/dateien/Madita2.docx
- 2. Begebe dich auf die Suche nach Madita1.docx
- 3. Füge die beiden Dateien zu einem PDF zusammen. Benenne die neue Datei Madita.pdf
- 4. Speichere Madita.pdf in einem neuen Ordner, den du "Olgas Ordner" benennst.
- 5. Besorge dir folgende Dateien und speichere sie in dem Ördner "Olgas Ordner" nach diesem Schema:

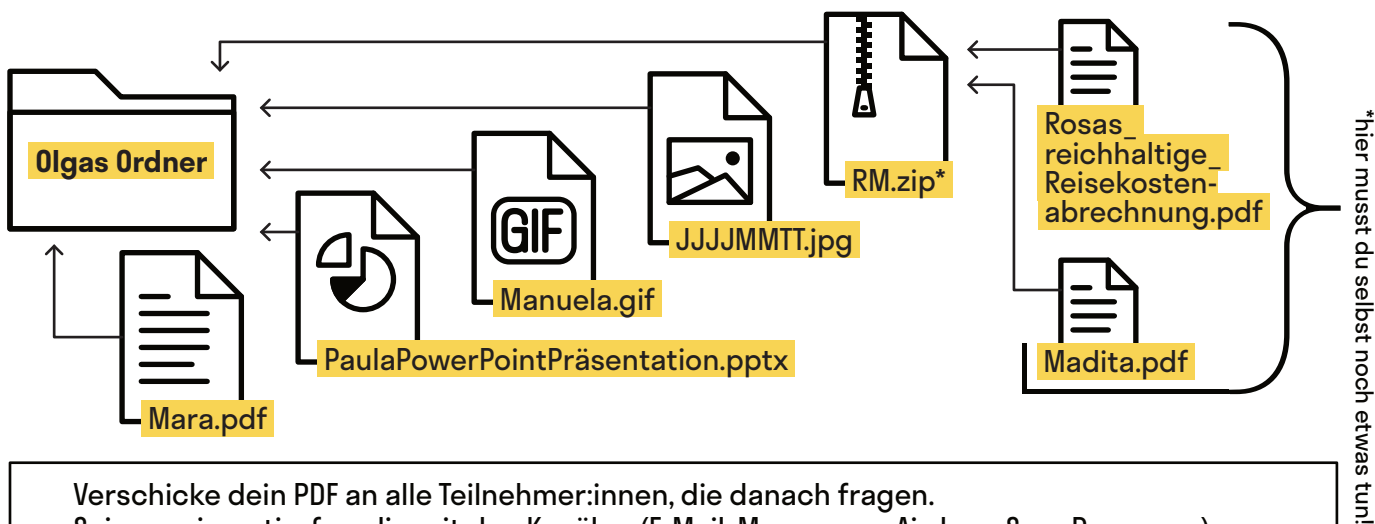

Verschicke dein PDF an alle Teilnehmer:innen, die danach fragen. Sei experimentierfreudig mit den Kanälen (E-Mail, Messenger, Airdrop, SnapDrop usw.).

- 1. Lade dir unter folgendem Link die Datei Rosa.xlsx herunter: www.digitalejugendarbeit.de/dateien/Rosa.xlsx
- 2. Exportiere die Datei im PDF-Format.
- 3. Benenne die Datei in Rosas\_reichhaltige\_Reisekostenabrechnung.pdf um.
- 4. Speichere Rosas\_reichhaltige\_Reisekostenabrechnung.pdf in einem neuen Ordner, den du "**Olgas Ordner**" benennst
- 5. Besorge dir folgende Dateien und speichere sie in dem Ordner "Olgas Ordner" nach diesem Schema:

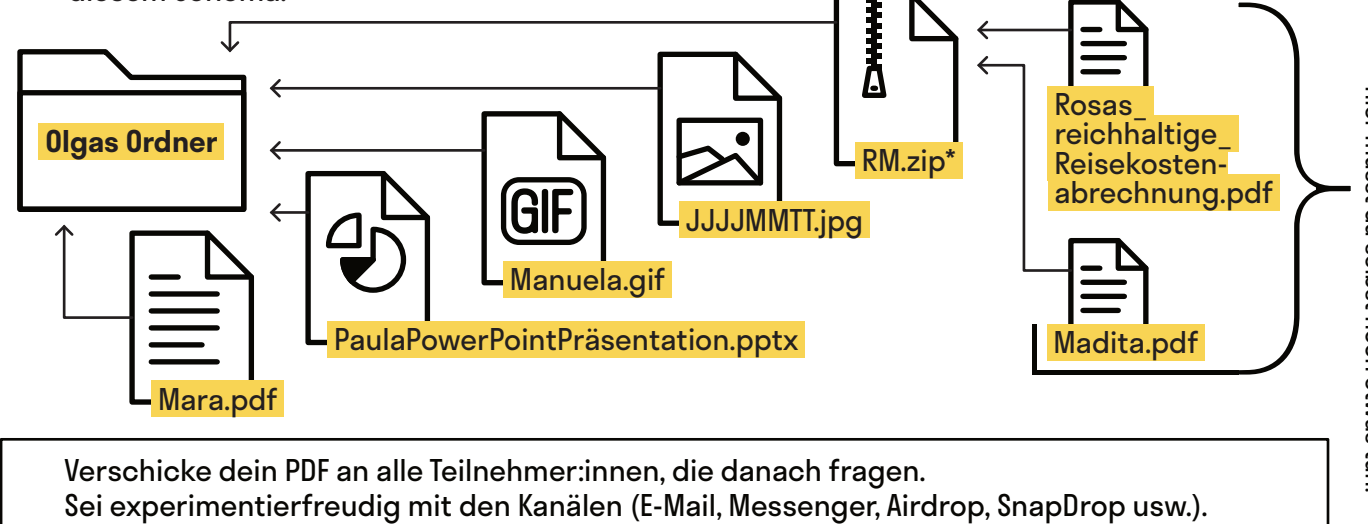

A5

1.3 Gordischer Dateienknoten

2

» www.digitalejugendarbeit.de «

64